## 法人番号の検索方法

- 1. インターネットの検索エンジン(ヤフーや Google など)で「法人番号検索サイト」を検索
- 2. 「国税庁法人番号公表サイト」をクリック

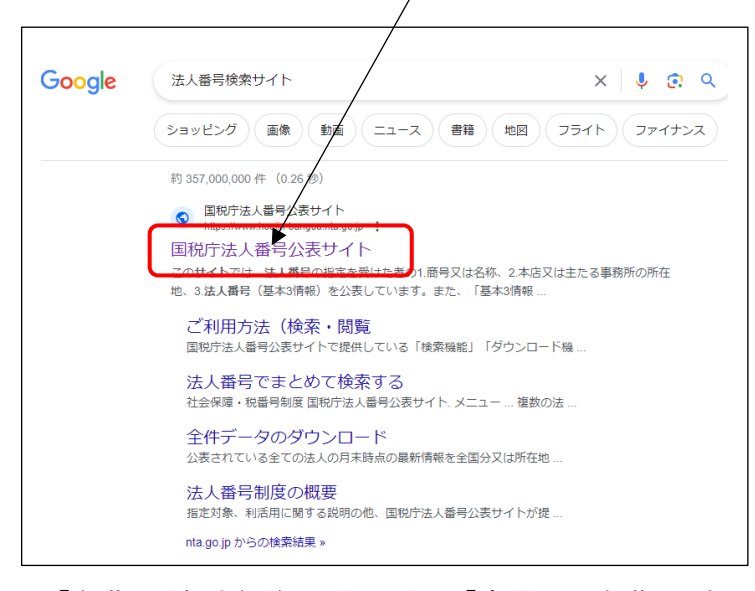

3. 「名称・所在地などから調べる」で「商号又は名称」の右の枠の中へ、法人の名称を入力 下図①

4. 「所在地」の「都道府県」で右側の下矢印をクリックして、該当の都道府県を選択してクリック。 下図②

5. 右側の「市区町村」も右側の下矢印をクリックして、該当の地区町村を選択してクリック。下図③

(例)一般社団法人広島県シルバーサービス振興会の法人番号 を 検索する場合

| 🧕 名称·所 | 在地などから調べる                                                                                                    |
|--------|----------------------------------------------------------------------------------------------------|
| 商号又は名称 | <ul> <li>● 部分一致検索</li> <li>● 部分一致検索</li> <li>● 読み仮名で検索(カタカナ)</li> <li>● 読み仮名で検索(カタカナ)</li> <li>● 入力した文字そのままで検索</li> <li>○ 入力した文字そのままで検索</li> <li>○ 入力した文字そのままで検索</li> <li>○ スカした文字そのままで検索</li> <li>○ スカした文字そのままで検索</li> <li>○ (注)「英語表記で検索」を選択した場合は、「英語版法人番号公表サイト」に掲載されている法人を検索することができます。</li> </ul> |
| 所在地    | <ul> <li>都道府県で検索 ● 郵便 ②</li> <li>都道府県で検索 ● 郵便 ②</li> <li>市区町村 広島市南区 ▼</li> <li> <b>市区町村</b> 広島市南区 ▼      </li> <li> <b>丁目番地等の入力欄を開く</b> </li> <li>             (注) 国外所在地で検索を行う場合は、「都道府県」の選択肢から「国外」を選択し、表示された「国外所在地」に入力してください。         </li> </ul>                                                   |

6. 下の検索ボタンをクリック。

| 検索条件の設定 | + 法人種別などその他の条件を開く |     |
|---------|-------------------|-----|
|         | 検索                | クリア |

## 7. 検索結果の表示

| <b>ホーム</b><br>【番号を検索)                                                                 | お知らせ<br>~                                   | 法人番号とは                                      | ダウンロード<br>Web-API               | 英語表記の登録                    | ₹<br>● 各種手続<br>● ◆                | よくある質問<br>◆                                                      |
|---------------------------------------------------------------------------------------|---------------------------------------------|---------------------------------------------|---------------------------------|----------------------------|-----------------------------------|------------------------------------------------------------------|
| <u>ホーム</u> >検索結果一                                                                     | 覧                                           |                                             |                                 |                            |                                   |                                                                  |
| 検索結果一                                                                                 | 覧                                           |                                             |                                 |                            |                                   |                                                                  |
|                                                                                       |                                             |                                             |                                 |                            |                                   |                                                                  |
|                                                                                       |                                             |                                             |                                 |                            |                                   |                                                                  |
| <b>、検索条件:</b> 部分<br>等3                                                                | 分一致検索/一般社<br>五十音順(昇順)                       | 団法人 広島県シ                                    | ルバーサービス振                        | 測会/広島県/広島市                 | 南区/登記記録の閉                         | 鎖等含める/商号                                                         |
| <ul> <li>         検索条件: 部/<br/>等3     </li> <li>         1件 見つかりました     </li> </ul>   | 分一致検索/一般社<br>五十音順(昇順)<br>-。                 | 団法人 広島県シ                                    | パーサービス振                         | ₹興会/広島県/広島市                | 南区/登記記録の閉<br>表示件数 10f             | 鎖等含める/商号<br><b>4</b> 50(牛 100(牛                                  |
| 2 検索条件: 部3<br>等3<br>1件 見つかりました                                                        | 分一致検索/一般社<br>五十音順(昇順)<br>二。                 | 団法人 広島県シ                                    | ルバーサービス振                        | ₹興会/広島県/広島市                | 南区/登記記録の閉<br>表示件数 10f             | 鎖等含める/商号<br><b> 年</b> <u>50件</u> <u>100件</u>                     |
| <ul> <li>検索条件:部(等)</li> <li>1件見つかりました</li> <li>去人番号</li> </ul>                        | 分一致検索/一般社<br>五十音順(昇順)<br>ニ。<br><b>商号又は名</b> | 1回法人 広島県シ<br>称                              | パレパーサービス振                       | ·興会/広島県/広島市                | 南区/登記記録の開<br>表示件数 10f<br>変        | 鎖等含める/商号<br><b>牛</b> <u>50件</u> <u>100件</u><br><b>速履歴情報等</b>     |
| <ol> <li>検索条件:部(等)</li> <li>1件見つかりました</li> <li>た人番号</li> <li>1240005000823</li> </ol> | 分一致検索/一般社<br>五十音順(昇順)<br>こ。                 | 1団法人 広島県シ<br>称<br>バーサービスシンコウル<br>人広島県シルバーイ  | ルバーサービス振<br>所在地<br>イ<br>サー 広島県広 | ·興会/広島県/広島市<br>:島市南区皆実町1丁E | 南区/登記記録の開<br>表示件数 10f<br>夏6番29号 四 | 鎖等含める/商号<br><b>年</b> 50/ <u>年</u> 100/ <u>年</u><br>正要履歴情報等<br>歴等 |
| <ol> <li>検索条件:部(等)</li> <li>1件見つかりました</li> <li>ま人番号</li> <li>1240005000823</li> </ol> | 分一致検索/一般社<br>五十音順(昇順)<br>こ。                 | 1団法人 広島県シ<br>称<br>パーサービスシンコウル<br>人広島県シルバー・1 | パレパーサービス振<br>イ<br>サー 広島県広<br>1  | ·興会/広島県/広島市<br>:島市南区皆実町1丁E | 南区/登記記録の開<br>表示件数 10f<br>目6番29号 四 | 鎖等含める/商号<br>件 <u>50件</u> 100件<br>変 <b>履歴情報等</b><br>歴等            |

「商号又は名称」や「所在地」が登録と違い法人番号が検索できない場合は、下記の表示が出ます。この画面の下にある「条件を変更して検索」の画面で検索項目を確認して再検索してください。

続いて下記の表示が出た場合は、画面下部の「うまく検索できない場合は、ご利用方法について又は、よく ある質問をご確認ください。」を参照してみて下さい。

| Q 検索条                  | 件: 部分一致検索/一般社団法人 広島県シルバーサービス振興会/広島県/広島市中区/登記記録の閉鎖等含める/商号<br>等五十音順(昇順)      |
|------------------------|----------------------------------------------------------------------------|
| ▲ メッセ・<br>・ 入力さ<br>え、検 | ージ<br>された条件に該当するデータが存在しません。画面下部にあります「条件を変更して検索」にて、入力条件を確認・変更のう<br>索してください。 |
| ↓                      | けれい場合は、ご利用方法について又は、よくある質問をご確認ください。                                         |

## 介護サービス情報報告システムの法人番号の入力方法

既存事業所でこれまで、「法人番号あり(非公表)」を選択していた場合

|                        | 名称<br>※注人番号に紐付く名称が設定され | (ふりがな)    |                        |
|------------------------|------------------------|-----------|------------------------|
|                        | st                     |           |                        |
|                        | 法人番号の有無                | 〇法人番号の指定を | を受けていない ●法人番号の指定を受けている |
|                        | 法人番号                   | 入力なし法人番   | 岩を入力する ①               |
| 法人等の主たる<br>事務所の所在地     | 〒 734 - 0007           |           |                        |
| ※法人番号に紐付く住所が設定<br>されます | 広島県広島市南区皆実町一丁月6番       | 2 9号      | ののて報告する場合は、所在地も空々の     |

٦

① 法人番号を入力する をクリックすると、次の画面が開く。

| 去人等の名称             | 法人番号IC紐付いた法人情報<br>法人番号:<br>8240005000823<br>ます<br>閉じる | <ul> <li>2</li> <li>次へ</li> </ul> | しるぽーさーびすしんご<br>る |
|--------------------|-------------------------------------------------------|-----------------------------------|------------------|
|                    | 法人番号                                                  | 入力なし 法人番号を入力する                    |                  |
| 去人等の主たる<br>事務所の所在地 | ₹                                                     |                                   |                  |

② 法人番号を入力し、次へ をクリックする。

Г

| 法人番号:<br>8240005000823                                                                                              | 再度取得する                                                 |                |
|----------------------------------------------------------------------------------------------------|--------------------------------------------------------|----------------|
|                                                                                                    |                                                        | ,しるばーさーび       |
| 8240005000823 の法人情報                                                                                                 |                                                        | 7.             |
| ビロシマケンシルバーサービスシンコウカイ<br>一般社団法人広島県シルバーサービス<br>〒734-0007<br>広島県広島市南区皆実町1丁目6番29号                                       | 振興会 ③                                                  |                |
| :<br>注入番号に紐付く法人名称に誤りがある、もしくは、取得で<br>ます。以下のサイトで法人番号の検索を行ったうえで、再度<br>ださい。<br>主人番号公表サイト(https://www.houjin-bangountago | きない場合、法人番号が間違っている可能<br>ま人番号を入力し、「再度取得する」ボタンダ<br>o.jp/) | 性があ            |
| )                                                                                                    |                                                        | <br>0/\$1 0.55 |
| 閉じる                                                                                                    | 法人番号を確定す                                               |                |

③ 赤い枠内の情報に誤りがないことを確認する。

- ④ 誤りがなければ「法人情報に間違いがないことを確認しました。」の左の□へ☑を入れる。
- ⑤ ☑を入れると「法人番号を確定する」のオレンジ色のボタンがはっきりしてクリックできるようになるので、 そのボタンをクリックする。

|                        | 名称<br>※注人悉号に細付/名称が誤 | (ふりがな) ひろしまけんしるばーさーびすしんこうかい    |  |
|------------------------|---------------------|--------------------------------|--|
| 6                      | ます                  | 一般社団法人広島県シルバーサービス振興会           |  |
|                        | 法人番号の有無             | ○法人番号の指定を受けていない ●法人番号の指定を受けている |  |
|                        | 法人番号                | 8240005000823 法人番号を入力する        |  |
| 法人等の主たる<br>事務所の所在地     | 〒 734 - 0007        |                                |  |
| ※法人番号に紐付く住所が設定<br>されます | 広島県広島市南区皆実町17       | 目6番29号                         |  |
|                        | 電話番号                |                                |  |
| 注し筆の演練生                | FAX番号               |                                |  |
|                        |                     |                                |  |
|                        |                     |                                |  |

⑥ 法人名称、(ふりがな)、法人番号、法人の主たる事務所の所在地は、法人番号に紐づいている情報がすべて自動で入力されます。

以上